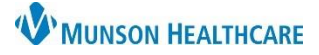

## Message Center Result Refusal for Providers and Clinical Staff

Cerner PowerChart Ambulatory EDUCATION

Summary: Instructions included for the proper workflow of refusing Results in the Message Center Inbox. When: Effective Immediately.

Support: Ambulatory Informatics at 231-392-0229.

## Message Center Result Refusal

- For Results in Message Center Inbox that you did not order:
  - 1. Refuse the Result.
  - 2. Select the Reason.
  - 3. Select **Review**.
  - Send it to the Refusal mailbox designated for your practice (example: Munson Family Practice, Refusals).

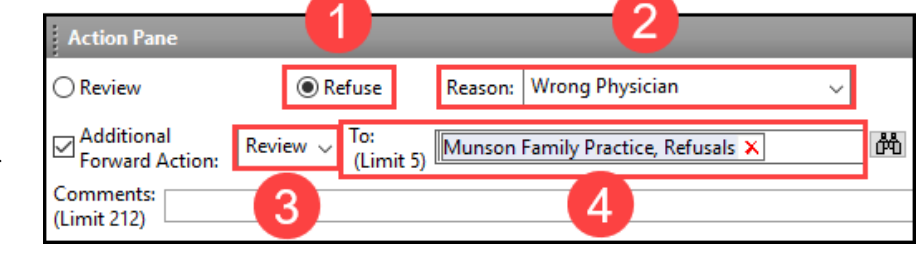

- To find the Practice Refusal mailbox for forwarding:
  - 1. Click on the search binoculars.
  - 2. Select the Personnel radio button.
  - 3. Search for the appropriate practice name or abbreviation.
  - 4. Select the correct practice Refusals.

| Address Book                                            |                                   |   |  |  |
|---------------------------------------------------------|-----------------------------------|---|--|--|
| Internal $	imes$ External $	imes$                       |                                   |   |  |  |
| Type a name or select from list:                        |                                   |   |  |  |
| munson 3                                                |                                   |   |  |  |
| Personnel Pool Distribution List                        |                                   |   |  |  |
| Rig 2 to add/remove a name in the personal address book |                                   |   |  |  |
| Name                                                    | Position                          | ^ |  |  |
| Munson Family Practice, Distributions                   | System Account - Facility Mailbox |   |  |  |
| Munson Family Practice, MHC                             | System Account - Facility Mailbox |   |  |  |
| Munson Family Practice, Refusals                        | System Account - Facility Mailbox |   |  |  |
| More                                                    | 1                                 |   |  |  |

- Reminder: When forwarding results, only send for Review, not for Signature.
  - Documents may be sent for Signature, but Results should only be sent for Review.

| Action Pane                   |                       |                                 |        |
|-------------------------------|-----------------------|---------------------------------|--------|
| Review                        | ○ Refuse              | Reason:                         | $\sim$ |
| Additional<br>Forward Action: | Review V<br>(Limit 5) | Test MD, Physician X            | 楢      |
| Comments:<br>(Limit 212)      |                       | When forwarding results, select |        |
|                               |                       | Review.                         |        |

• The Refusal mailboxes will be managed by designated staff proxied in at each practice who will work to correct the reason for refusal. (For example: calling the lab to correct the ordering provider and resend the result to the correct provider).